## 処遇改善加算取得セミナー ~令和6年度実績報告書の記載方法について~

### 令和7年7月 株式会社エイデル研究所

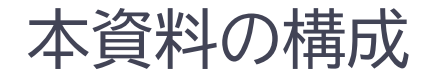

● 実績報告書について ~概要~

### ● 実績報告書の記載方法について

- ①「基本情報入力シート」
- ②「別紙様式3-2」
- ③「別紙様式3-3」
- ④「別紙様式3-1」
- 京都府が実施している支援について

## 実績報告書について 概要

- 国からの情報としては、「老発0315第2号 令和6年3月15日」
   (介護保険最新情報Vol. 1215)が発出されております。
- 障害福祉サービス固有の細部の部分につきましては、
   「障障発0326第4号 こ支障第86号 令和6年3月26日」(「福祉・介護職員 等処遇改善加算等に関する基本的考え方並びに事務処理手順及び様式例の 提示について」)をご参照ください。
- 3. 本資料では、介護の様式を見本として解説しております。

## Q.実績報告書はいつまでに、どうやって提出すればよいか

提出期限は、7月31日(木)です。提出方法は、下記にて詳細をご確認ください。 ※電子申請の手続きに関しては、各担当課へお問い合わせください。弊社では対応しかねます。

<京都市>

介護:電子申請、または郵送

詳細:<u>https://www.city.kyoto.lg.jp/hokenfukushi/page/0000285210.html</u>

• 障害:電子申請

詳細:<u>https://www.city.kyoto.lg.jp/hokenfukushi/page/0000340762.html</u>

<京都府(京都市を除<府内市町村に所在する事業者)>

- 介護:(1)事業所所在地を所管する保健所企画調整課への持参又は郵送
   (2)電子申請・届出システムによる電子申請
   詳細:<u>https://www.pref.kyoto.jp/jigyousho/documents/iraituuti.pdf</u>
- 障害:詳細は下記のサイトにてご確認ください

https://www.pref.kyoto.jp/shogaishien/syougaifukusisa-bisutouhousyuukaiteitodoke.html

## Q.実績報告書の作成に必要な情報:何を用意すればよいか

- 国民健康保険団体連合会から通知される「処遇改善加算等総額のお知らせ」
   「処遇改善加算等内訳のお知らせ」
  - 事業所ごとの「加算の総額」を記入する際に必要
  - 12か月分(あるいは算定した月数分)を足し合わせて記入する
- 令和6年度の賃金の総額がわかるもの
  - 給与明細や賃金台帳等で、加算対象者の賃金の総支給額を足し合わせる
  - 入ってきた加算を、誰にどのように支払ったかの記録
     「ベースアップ等」「一時金」「法定福利費の事業主負担分」の算出根拠となるもの
- 令和6年"介護職員処遇改善支援補助金"/"福祉・介護職員処遇改善 臨時特例交付金"の「実績報告書」
- 令和5年度の「処遇改善加算実績報告書」
  - 過去に提出した書式から必要な項目を転記する

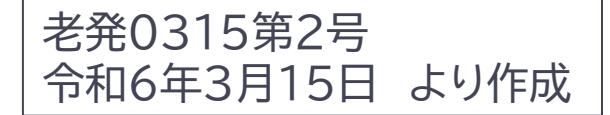

6 届出内容を証明する資料の保管及び提示

新加算等を算定しようとする介護サービス事業者等は、処遇改善計画書の提出に当 たり、処遇改善計画書のチェックリストを確認するとともに、記載内容の根拠となる 資料及び就業規則等の書類を適切に保管し、都道府県知事等から求めがあった場合 には速やかに提示しなければならない。

キャリアパスや就業規則、賃金規程のほか、 給与明細や勤務記録等、<u>実績報告書の根拠となる資料</u>も、 指定権者からの求めがあった場合に速やかに提出できるよう、 適切に保管しておくこと。

### 実績報告書:入力シート 記入の順番とその内容

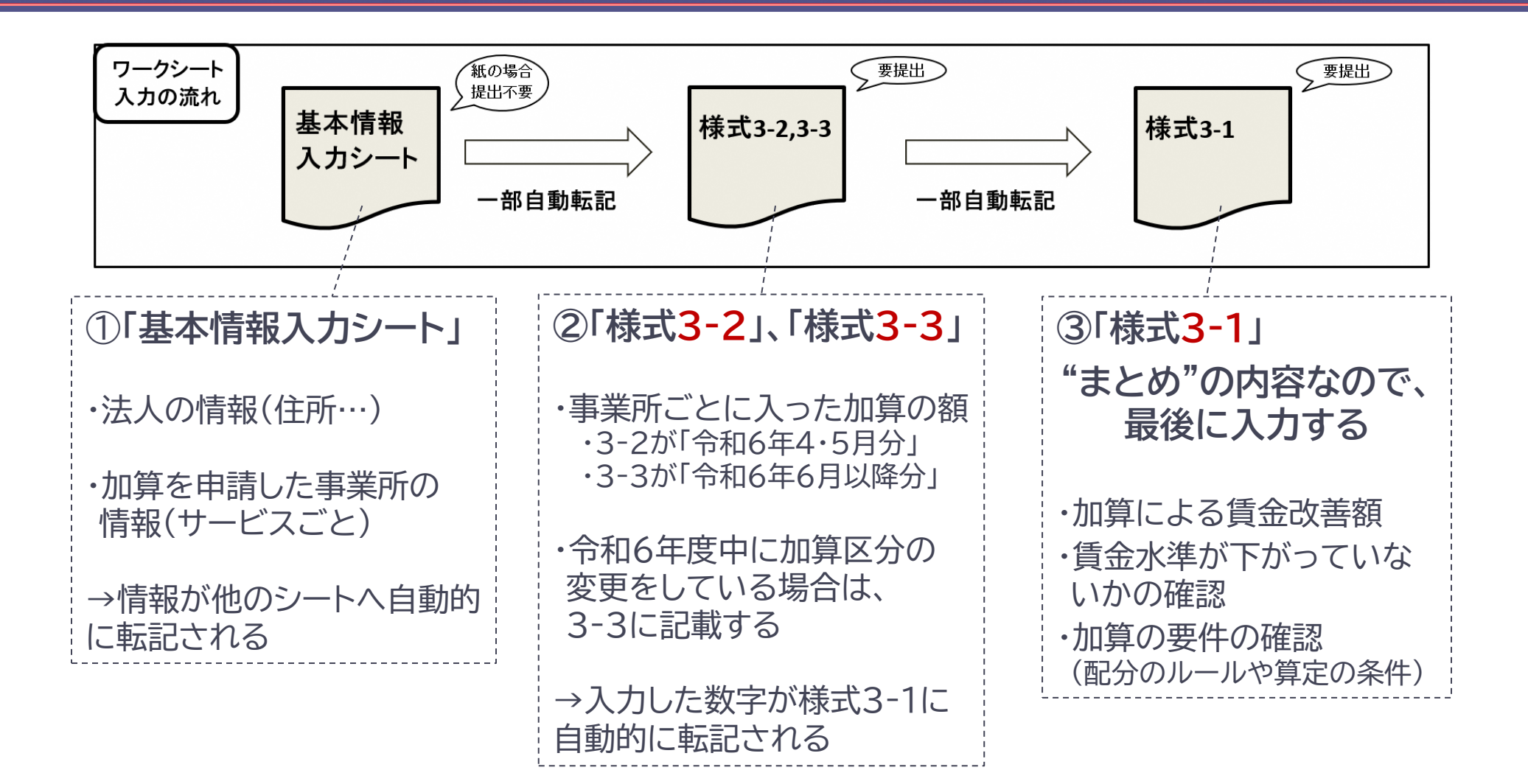

実績報告書:入力シート 記入に必要な資料

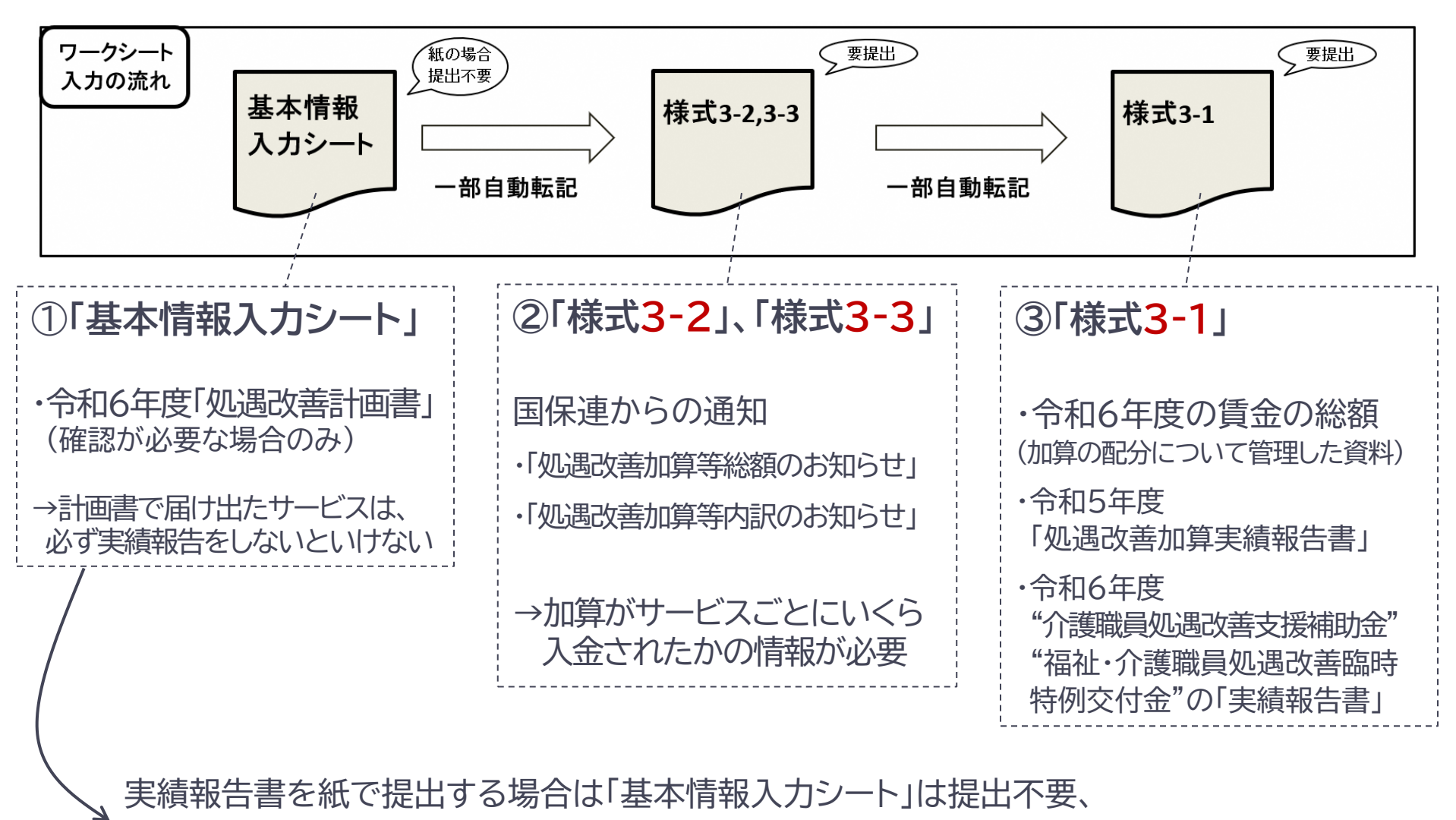

電子申請で提出する場合は「基本情報入力シート」を削除せず、そのまま提出して下さい。

## 実績報告書 作成にあたっての入力シート等の説明

要件を満たす

- 「基本情報入力シート」及び、「別紙様式3-1」「別紙様式3-2」は <u>  **色のついたセルにのみ必要事項を入力**します。
  </u>
- <u>書き進めていくと、記入が必要なセルに色がつく</u>ことがありますので、
   色のついたセルは記入漏れがないように進めてください。
- 白いセルには関数が入力してあり、自動計算・自動転記となっています。
   白いセルは直接入力したり、削除したりしないようご注意ください。
- <u>オレンジセルが「×」となる場合、加算の要件を満たしていない</u>ので、 記載内容を確認し、修正してください。(オレンジセルは自動で表示されます)

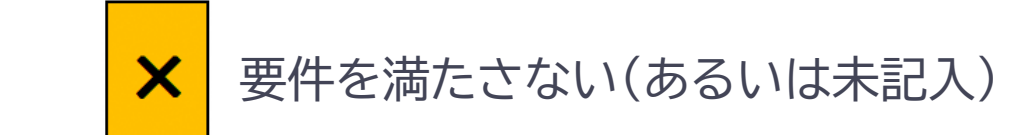

## 実績報告書の記載方法について ①「基本情報入力シート」

基本情報入力シート:入力手順①

●「1 提出先に関する情報」「2 基本情報」に必要事項を入力します。

#### 1 提出先に関する情報

新加算及び旧3加算の届出に係る提出先(指定権者)の名称を入力してください。

加算提出先 〇〇市

複数の提出先がある場合、 提出先ごとに「加算提出先」の欄を修正する。

#### 2 基本情報

下表に必要事項を入力してください。記入内容が別紙様式に反映されます。

| 法人名   | フリガナ           | OOケアサービス                              |
|-------|----------------|---------------------------------------|
|       | 名称             | OOケアサービス                              |
| 法人住所  | Ŧ              | 6     0     -     1     2     3     4 |
|       | 住所1(番地・住居番号まで) | 00市00町00                              |
|       | 住所2(建物名等)      | 〇〇ビル 1階                               |
| 法人代表者 | 職名             | 代表取締役                                 |
|       | 氏名             | 京都 花子                                 |
| 書類作成  | フリガナ           | キョウト タロウ                              |
| 担当者   | 氏名             | 京都 太郎                                 |
| 連絡先   | 電話番号           | 075-123-4567                          |
|       | E-mail         | aaa@aaa.aa.jp                         |

基本情報入力シート:入力手順2

●「3 加算対象事業所に関する情報」に事業所番号、事業所名等を入力します。 都道府県、市区町村、<u>サービス名</u>は必ず<u>プルダウンから選択</u>してください。

#### 3 加算対象事業所に関する情報

下表に必要事項を入力してください。記入内容が別紙様式3-2及び3-3に反映されます。

| サービス名は入力する欄をクリックして、 |
|---------------------|
| 必ずプルダウンから選択         |

|                     | ` <b>⊼</b> । <del>32</del> ⊡ | △港伊险市業記来早                           | 指空捷世夕             | 事業所        | の所在地            | <b>東</b> 業記夕    |                       |
|---------------------|------------------------------|-------------------------------------|-------------------|------------|-----------------|-----------------|-----------------------|
| 必量                  | 通し留ち                         | 」<br>「護味陳争未所留ち<br>」                 | 」<br>加止惟有石        | 都道府県       | 市区町村            |                 | 19-EX4                |
| 女事                  |                              | 2612345678                          | 京都府               | 京都府        | 京都市             | 00ケアセンター        | 訪問介護                  |
| 児<br>を              | 2                            | 2612345678                          | 京都市、向日<br>市、長岡京市  | 京都府        | 京都市             | 00ケアセンター        | 訪問型サービス(総合事業)         |
| 記入                  | 3                            | 2612345680                          | 京都府               | 京都府        | 南丹市             | デイサービスムム        | 通所介護                  |
|                     | 4                            | 2612345681                          | 福知山市              | 京都府        | 福知山市            | 〇〇の家            | (介護予防)小規模多機能型居宅介<br>護 |
|                     | 5                            | 2612345682                          | 京都府               | 京都府        | 八幡市             | 介護老人福祉施設〇〇園     | 介護老人福祉施設              |
|                     | 6                            | 2612345682                          | 京都府               | 京都府        | 八幡市             | 介護老人福祉施設〇〇園     | (介護予防)短期入所生活介護        |
|                     | 7                            |                                     |                   |            |                 |                 |                       |
| 【介護】<br>ついて<br>(指定林 | 地域密着<br>は、指定<br>権者ごと         | 着型サービスや総合<br>元の市町村をすべて<br>に行を分けなくてよ | 事業に<br>て記載。<br>い) | 事業所<br>プルタ | fの所在地<br>ブウンから通 | (都道府県、市区町<br>選択 | 村)も                   |

# 実績報告書の記載方法について ②「別紙様式3-2」

別紙様式3-2 <シートの概要>

| 【記入上の注 | 意】    |       |              |
|--------|-------|-------|--------------|
| ・記入箇所は | よ色付きσ | )セルだけ | です。          |
| • 緑色   | 水色    | 黄色    | のセルは入力が必須です。 |
| 空欄が残っ  | っていると | エラーにな | います。         |
|        |       |       |              |

#### 別紙様式3-2個票(令和6年4・5月分)

提出先 〇〇市

| 法人名 | 00ケアサービス |
|-----|----------|
|     |          |

|                                                  |   | - |
|--------------------------------------------------|---|---|
| 旧処遇改善加算の加算額[円]                                   | 0 | Ħ |
| 旧特定加算の加算額[円]                                     | 0 | Ħ |
| 旧ベースアップ等加算の加算額[円]                                | 0 | 円 |
| うち、新規に算定する旧ベースアップ等加算の加算額[円]<br>(別紙様式3-1 3(2)に転記) | 0 | 円 |
| 令和6年度に増加した加算額[円]<br>(旧3加算の上位区分への移行によるもの)         | 0 | 円 |

【記入上の注意】

・本表に記載する事業所は、計画書の「別紙様式2-2」に記載した事業所と一致しなければならない。

事業所ごとの加算の総額は、国民健康保険団体連合会から送付される「介護職員処遇改善加算等総額のお知らせ」及び「介護職員処遇改善加算等内訳のお知らせ」に基づいて記入すること。

|   |               |                  |      | (*             | 参考)令和5年         | 度                     |      |       |           |              | 令和6年度(          | 令和6年4・                | 5月分)         |                 |                                                      |                       |              |                |                       |     |
|---|---------------|------------------|------|----------------|-----------------|-----------------------|------|-------|-----------|--------------|-----------------|-----------------------|--------------|-----------------|------------------------------------------------------|-----------------------|--------------|----------------|-----------------------|-----|
|   |               |                  | **   | ~ <b>T t u</b> |                 |                       |      |       |           | IE           | 日処遇改善加          | 1算                    |              | 旧特定             | 加算                                                   |                       | I            | 日ベースアッ         | プ等加算                  |     |
|   | 介護保険<br>事業所番号 | 指定権者             | 争亲所  | の所在地           | 事業所名            | サービス名                 | 旧処遇改 | 旧特定加質 | 旧ベースアップ等加 | <b>第</b> 百日本 | 令和6年4・          | 令和6年度<br>に増加した<br>加質額 | 彼白した         | 令和6年4・          | キャリアパ<br>ス要件Ⅳ                                        | 令和6年度<br>に増加した<br>加算額 | <b>第一</b>    | 令和6年4·5        | 令和6年度<br>に増加した<br>加算額 | 月額賃 |
|   |               |                  | 都道府県 | 市区町村           |                 |                       | 善加算  |       | 算         | 昇正した加算区分     | 5月の加算<br>の総額[円] | (令和5年度<br>の区分と比<br>較) | 昇走した<br>加算区分 | 5月の加算<br>の総額[円] | 改善後の賃<br>金要件(月平<br>均8万円以上<br>又は年額440<br>万円以上)<br>「円1 | (令和5年度<br>の区分と比<br>較) | 昇定した<br>加算区分 | 月の加算の<br>総額[円] | (令和5年度<br>の区分と比<br>較) | 金要件 |
| 1 | 2612345678    | 京都府              | 京都府  | 京都市            | 00ケアセンター        | 訪問介護                  |      |       |           |              |                 |                       |              |                 |                                                      |                       |              |                |                       |     |
| 2 | 2612345678    | 京都市、向日市、長岡<br>京市 | 京都府  | 京都市            | 00ケアセンター        | 訪問型サービス(総合事<br>業)     |      |       |           |              |                 |                       |              |                 |                                                      |                       |              |                |                       |     |
| 3 | 2612345680    | 京都府              | 京都府  | 南丹市            | デイサービスムム        | 通所介護                  |      |       |           |              |                 |                       |              |                 |                                                      |                       |              |                |                       |     |
| 4 | 2612345681    | 福知山市             | 京都府  | 福知山市           | 〇〇の家            | (介護予防)小規模多機<br>能型居宅介護 |      |       |           |              |                 |                       |              |                 |                                                      |                       |              |                |                       |     |
| 5 | 2612345682    | 京都府              | 京都府  | 八幡市            | 介護老人福祉施設〇〇<br>園 | 介護老人福祉施設              |      |       |           |              |                 |                       |              |                 |                                                      |                       |              |                |                       |     |
| 6 | 2612345682    | 京都府              | 京都府  | 八幡市            | 介護老人福祉施設〇〇<br>園 | (介護予防)短期入所生<br>活介護    |      |       |           |              |                 |                       |              |                 |                                                      |                       |              |                |                       |     |
| 7 |               |                  |      |                |                 |                       |      |       |           |              |                 |                       |              |                 |                                                      |                       |              |                |                       |     |
| 8 |               |                  |      |                |                 |                       |      |       |           |              | 色の・             | $\neg 117$            | ニカル          | に名              | 加笛                                                   | の情報                   | 報を           | 入 力 す          | 5                     |     |
|   |               |                  |      |                |                 |                       |      |       |           |              | ⇒必要なセルに、さらに色がつく |                       |              |                 |                                                      |                       |              |                |                       |     |

キャリアパス要件Ⅳについて

| 旧特定加算          | 賃金改善額が月額平均8万円以上又は改善後の賃金が年額440万円以上となる者の数      | 0 |  |
|----------------|----------------------------------------------|---|--|
| (节和6年4-<br>5月) | 旧特定加算Ⅰ・Ⅱの算定を届け出た事業所数<br>(短期入所・予防・総合事業での重複除<) | 0 |  |

|    | 別紙                                                                                                    | 〔様式3·                 | -2             | 入力     | ]手順                | 頁<br>①       |                           |                                                |              |                           |                                                                        |                                                | の数上          | ·<br>·<br>·<br>·<br>·<br>·<br>月<br>約<br>·<br>·<br>月<br>約<br>·<br>·<br>·<br>·<br>·<br>·<br>·<br>·<br>·<br>·<br>·<br>·<br>·                                                                                                    | 3特定加算                                          |                 |
|----|----------------------------------------------------------------------------------------------------|-----------------------|----------------|--------|--------------------|--------------|---------------------------|------------------------------------------------|--------------|---------------------------|------------------------------------------------------------------------|------------------------------------------------|--------------|----------------------------------------------------------------------------------------------------|------------------------------------------------|-----------------|
|    | <ol> <li>(参考)</li> <li>「令和(<br/>をそれ)</li> </ol>                                                                                                    | けんしていたい               |                |        |                    |              |                           |                                                |              |                           |                                                                        |                                                |              |                                                                                                    |                                                |                 |
| 頁  | 0 円       ++リアバス要件IVICOUC         [円]       0 円         0 円       0 円         0 円       0 円         0 円       0 円         0 円       0 円         0 円       0 円         0 円       0 円         0 円       0 円         0 円       0 円         0 円       0 円         0 円       0 円         10h号       0 日時定加算 (今和6年4・5 月)         10h号       10h号         10h号       10h号         10h |                       |                |        |                    |              |                           |                                                |              |                           |                                                                        |                                                |              |                                                                                                    |                                                |                 |
| 車、 | とした事業所と一致しなり<br>送付される「介護職員処遇                                                                                                    | はならない。<br>改善加算等総額のお知ら | っせ」及び「介言<br>(考 | .5 (5) | _                  | t t          |                           |                                                |              |                           |                                                                        |                                                |              |                                                                                                    |                                                |                 |
|    |                                                                                                    |                       |                |        |                    | IE           | 1処遇改善加                    | 算                                              |              | 旧特定                       | 加算                                                                     | /                                              |              | 旧ベースアッ                                                                                                    | プ等加算                                           |                 |
| ŀ  | 事業所名<br>-                                                                                                    | サービス名                 | 旧処遇改<br>善加算    | 旧特定加算  | 旧ベース<br>アップ等加<br>算 | 算定した<br>加算区分 | 令和6年4・<br>5月の加算<br>の総額[円] | 令和6年度<br>に増加した<br>加算額<br>(令和5年度<br>の区分と比<br>較) | 算定した<br>加算区分 | 令和6年4・<br>5月の加算<br>の総額[円] | キャリアパ<br>ス要件IV<br>改善後の賃<br>金要件(月平<br>均8万円以上<br>又は年額440<br>万円以上)<br>[円] | 令和6年度<br>に増加した<br>加算額<br>(令和5年度<br>の区分と比<br>較) | 算定した<br>加算区分 | 令和6年4・5<br>月の加算の<br>総額[円]                                                                                                    | 令和6年度<br>に増加した<br>加算額<br>(令和5年度<br>の区分と比<br>較) | 月額賃<br>金要件<br>Ⅲ |
|    | 00ケアセンター                                                                                                    | 訪問介護                  | 処遇加算Ⅱ          | 特定加算Ⅱ  | ベア加算               | 処遇加算 I       | $\bigcirc$                | 0                                              | 特定加算 I       |                           |                                                                        | 0                                              | ベア加算         |                                                                                                    | 0                                              |                 |
|    | 00ケアセンター                                                                                                    | 訪問型サービス(総合事<br>業)     | 処遇加算Ⅱ          | 特定加算Ⅱ  | ベア加算なし             | 処遇加算Ⅱ        |                           | 0                                              | 特定加算 I       |                           |                                                                        | 0                                              | ベア加算         |                                                                                                    | 0                                              |                 |
|    | デイサービスムム                                                                                                    | 通所介護                  | 処遇加算Ⅱ          | 特定如第Ⅱ  | ベア加算なし             | 処理如算Ⅱ        |                           | 0                                              | 特定如筆工        |                           |                                                                        | 0                                              | ベア加算なし       | ③特定加算         ·改善後の賃金が年額440万円         ·改善後の賃金が年額440万円         ·以上となった職員         ·以上となった職員         ·以上となった職員         ·取書後の賃金が年額440万円         ·取書後の賃金が年額440万円         ·取書後の賃金が年額440万円         ·取書         ·取書         · 取書         · 取書         · 取書         · 取書         · 和書         · 和書         · 和書         · 和書 <t< td=""></t<>                                                                                                    |                                                |                 |
|    | 00の家                                                                                                    | (介護予防)小規模多機<br>能型居宅介護 | 処遇加算Ⅲ          |        |                    |              |                           |                                                |              |                           |                                                                        |                                                |              |                                                                                                    | 0                                              |                 |
|    | 介護老人福祉施設OO<br>園                                                                                                    | 介護老人福祉施設              | 処遇加算Ⅱ          | 特定加算なし | ペア加算なし             | 処遇加算Ⅱ        |                           | 0                                              | 特定加算なし       |                           |                                                                        | 0                                              | ベア加算なし       | ,                                                                                                    | 0                                              |                 |
|    | 園                                                                                                    | 活介護                   | 処遇加算Ⅱ          | 特定加算なし | ベア加算なし             | 処遇加算I        |                           | 0                                              | 特定加算Ⅱ        |                           |                                                                        | 0                                              | ベア加算なし       | •                                                                                                    | 0                                              |                 |
|    |                                                                                                    | 2取得状況                 | に応じ            | ってセル   | に<br>色<br>た        | ぶつくの         | ので、国                      | 国保連7                                           | から通知         | 口され                       | る「介讀                                                                   | 雙職員                                            | 処遇改          | ・<br>う<br>う<br>う<br>う<br>う<br>う<br>う<br>市<br>部<br>一<br>り<br>割<br>い<br>う<br>ち<br>に<br>い<br>う<br>ち<br>に<br>の<br>う<br>ち<br>に<br>の<br>う<br>ち<br>に<br>の<br>う<br>ち<br>に<br>の<br>う<br>ち<br>、<br>し<br>て<br>い<br>る<br>場<br>合<br>は<br>の<br>う<br>ち<br>、<br>で<br>い<br>る<br>場<br>合<br>は<br>の<br>う<br>ち<br>、<br>し<br>で<br>い<br>る<br>場<br>合<br>は<br>の<br>う<br>ち<br>、<br>し<br>て<br>い<br>る<br>場<br>合<br>は<br>の<br>う<br>ち<br>、<br>し<br>て<br>い<br>る<br>場<br>合<br>は<br>の<br>う<br>ち<br>、<br>し<br>で<br>い<br>る<br>場<br>合<br>は<br>の<br>う<br>ち<br>、<br>し<br>で<br>い<br>る<br>場<br>合<br>は<br>の<br>う<br>ち<br>、<br>し<br>で<br>い<br>る<br>場<br>合<br>は<br>の<br>う<br>ち<br>、<br>し<br>で<br>い<br>る<br>場<br>合<br>は<br>の<br>う<br>ち<br>、<br>、<br>本<br>も<br>年<br>4<br>・<br>う<br>の<br>う<br>ち<br>、<br>、<br>本<br>も<br>年<br>4<br>・<br>う<br>の<br>う<br>ち<br>、<br>、<br>本<br>も<br>年<br>4<br>・<br>う<br>の<br>高<br>た<br>た<br>加<br>5<br>席<br>(<br>加<br>5<br>席<br>度<br>た<br>に<br>加<br>加<br>5<br>度<br>た<br>に<br>加<br>前<br>部<br>5<br>度<br>た<br>に<br>加<br>5<br>度<br>た<br>に<br>加<br>い<br>、<br>数<br>う<br>に<br>前<br>の<br>、<br>数<br>さ<br>に<br>加<br>い<br>た<br>た<br>た<br>、<br>取<br>、<br>、<br>、<br>や<br>し<br>に<br>か<br>二<br>加<br>ち<br>年<br>此<br>た<br>た<br>に<br>加<br>前<br>一<br>一<br>、<br>の<br>、<br>、<br>や<br>し<br>に<br>か<br>、<br>か<br>、<br>、<br>や<br>し<br>、<br>、<br>、<br>、<br>、<br>、<br>、<br>、<br>、<br>、<br>、<br>、<br>、 |                                                |                 |
|    |                                                                                                    | のお知ら                  | せ」に            | 基づき、   | 令和(                | 6年4・         | 5月分                       | の加算                                            | の総額          | を入力                       | J。                                                                     |                                                |              |                                                                                                    | 1                                              | 6               |

## 別紙様式3-2:入力完了の状態 ⇒別紙様式3-3へ

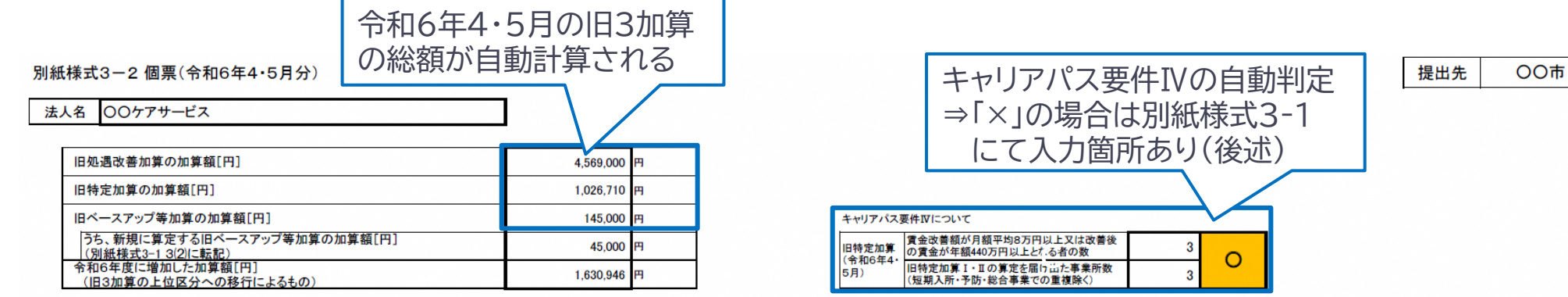

【記入上の注意】

・本表に記載する事業所は、計画書の「別紙様式2-2」に記載した事業所と一致しなければならない。

・事業所ごとの加算の総額は、国民健康保険団体連合会から送付される「介護職員処遇改善加算等総額のお知らせ」及び「介護職員処遇改善加算等内訳のお知らせ」に基づいて記入すること。

|   |               |                  |      |           |                 |                       | (*    | 参考)令和5年  | 度          |          |                 |                       |                 | 令和6年度(          | 令和6年4                                                | ·5月分)                 |              |                |                       |     |  |
|---|---------------|------------------|------|-----------|-----------------|-----------------------|-------|----------|------------|----------|-----------------|-----------------------|-----------------|-----------------|------------------------------------------------------|-----------------------|--------------|----------------|-----------------------|-----|--|
|   |               |                  | ***  | o 7 to 14 |                 |                       |       |          |            | IE       | 1処遇改善加          | 1算                    |                 | 旧特定             | 加算                                                   |                       | 旧ベースアップ等加算   |                |                       |     |  |
|   | 介護保険<br>事業所番号 | 指定権者             | 争亲所  | の所在地      | 事業所名            | サービス名                 | 旧処遇改  | 旧特定加質    | 旧ベース アップ等加 | 御白した     | 令和6年4·          | 令和6年度<br>に増加した<br>加質額 | <b>有一</b> 一     | 令和6年4・          | キャリアパ<br>ス要件Ⅳ                                        | 令和6年度<br>に増加した<br>加算額 |              | 令和6年4·5        | 令和6年度<br>に増加した<br>加質額 | 月額賃 |  |
|   |               |                  | 都道府県 | 市区町村      |                 |                       | 香加算   | 11122007 | 算          | 昇定した加算区分 | 5月の加算<br>の総額[円] | (令和5年度<br>の区分と比<br>較) | 昇 定 し に<br>加算区分 | 5月の加算<br>の総額[円] | 改善後の賃<br>金要件(月<br>平均8万円以<br>上又は年額<br>440万円以<br>上)[円] | (令和5年度<br>の区分と比<br>較) | 身疋した<br>加算区分 | 月の加算の<br>総額[円] | (令和5年度<br>の区分と比<br>較) | 金要件 |  |
| 1 | 2612345678    | 京都府              | 京都府  | 京都市       | 00ケアセンター        | 訪問介護                  | 処遇加算Ⅱ | 特定加算Ⅱ    | ベア加算       | 処遇加算 I   | 577,000         | 155,832               | 特定加算 I          | 266,000         | 1                                                    | 88,667                | ベア加算         | 100,000        | 0                     |     |  |
| 2 | 2612345678    | 京都市、向日市、長岡<br>京市 | 京都府  | 京都市       | 00ケアセンター        | 訪問型サービス(総合事<br>業)     | 処遇加算Ⅱ | 特定加算Ⅱ    | ベア加算なし     | 処遇加算Ⅱ    | 190,000         | 0                     | 特定加算 I          | 119,220         |                                                      | 39,740                | ベア加算         | 45,000         | 45,000                | 0   |  |
| 3 | 2612345680    | 京都府              | 京都府  | 南丹市       | デイサービス△△        | 通所介護                  | 処遇加算Ⅱ | 特定加算Ⅱ    | ベア加算なし     | 処遇加算Ⅱ    | 285,000         | 0                     | 特定加算Ⅱ           | 66,490          | 1                                                    | 0                     | ベア加算なし       |                | 0                     |     |  |
| 4 | 2612345681    | 福知山市             | 京都府  | 福知山市      | 〇〇の家            | (介護予防)小規模多機<br>能型居宅介護 | 処遇加算Ⅲ | 特定加算なし   | ベア加算なし     | 処遇加算Ⅱ    | 567,000         | 252,851               | 特定加算Ⅱ           | 100,000         | 1                                                    | 100,000               | ベア加算なし       |                | 0                     |     |  |
| 5 | 2612345682    | 京都府              | 京都府  | 八幡市       | 介護老人福祉施設〇〇<br>園 | 介護老人福祉施設              | 処遇加算Ⅱ | 特定加算なし   | ベア加算なし     | 処遇加算Ⅱ    | 1,240,000       | 0                     | 特定加算なし          |                 |                                                      | 0                     | ベア加算なし       |                | 0                     |     |  |
| 6 | 2612345682    | 京都府              | 京都府  | 八幡市       | 介護老人福祉施設〇〇<br>園 | (介護予防)短期入所生<br>活介護    | 処遇加算Ⅱ | 特定加算なし   | ペア加算なし     | 処遇加算 I   | 1,710,000       | 473,855               | 特定加算Ⅱ           | 475,000         |                                                      | 475,000               | ベア加算なし       |                | 0                     |     |  |
| 7 |               |                  |      |           |                 |                       |       |          |            |          |                 |                       |                 |                 |                                                      |                       |              |                |                       |     |  |
| 8 |               |                  |      |           |                 |                       |       | 「月額      | 「「「」       | 改善       | 要件              |                       | し. 該当           | らする             | 条件                                                   | -の時                   | 手のみ          |                | $\geq$                |     |  |

「月額員金改善要件皿」は、該当する条件の時のみ 色がつくので、その場合はプルダウンで「O」を入れる

# 実績報告書の記載方法について ③「別紙様式3-3」

別紙様式3-3 <シートの概要>

#### 【記入上の注意】

・記入箇所は ビンク色 のセルだけです。 ビンク色 のセルがない場合は、本シートは記入不要です。 ・ ビンク色 のセルは入力が必須です。空欄が残っているとエラーになります。

| 別紙 | 【様式3-3              | 3 個票(令和6年                    | 6月以降           | <b>锋分</b> ) |                 |                       |          |               |               |                 |                                   |                |       |       | 损                | 出先              | 00                    | D市       |
|----|---------------------|------------------------------|----------------|-------------|-----------------|-----------------------|----------|---------------|---------------|-----------------|-----------------------------------|----------------|-------|-------|------------------|-----------------|-----------------------|----------|
| 法  | 人名 000              | <b>ァアサー</b> ビス               |                |             |                 |                       |          |               |               |                 |                                   |                |       |       |                  |                 |                       |          |
|    |                     |                              |                |             |                 | J                     |          | 「余            | 和6年           | E度              | の質定                               | :期間            | 2 $1$ |       |                  |                 |                       |          |
|    | 新加算の加               | 算額[円]                        |                |             |                 | 0                     | Ħ        |               |               |                 |                                   |                |       |       | <b>^ ~ · · ·</b> | _ /             |                       |          |
|    | うち、新<br>(別紙様        | 現に増加する旧べー<br>式3-1 3(1)に転記)   | スアップ等          | 「加算相当の      | )加算額[円]         | 0                     | Ħ        | 年皮            | と内に           | 加到              | 草の区                               | 分を約            | 変更し   | た場    | 合の               | か使              | 用しま                   | ミす。      |
|    | 令和6年度 <br>(令和6年度    | に増加した加算額[P<br>【改定での加算率の      | 引]<br>引上げ及び    | 「新加算への      | の移行によるもの)       | 0                     | Я        | 年度            | 内に区           | 又分              | を変更                               | してい            | ない境   | 合は    | 1-1              | ク色(             | <b>カセル</b> -          | で[―」     |
|    | 【記入上の注意】            | 事業形け 計画書の「別                  | 紙様式2-3         | コルイビーマ川和井道  | オクームルニ記載した事業所と  | 一致」 たけわ げたこたい         |          |               |               |                 | $+\pm\pm$                         |                |       |       | 、 <i>一 2 .</i>   |                 |                       |          |
|    | ・事業所ごとの加<br>加算内訳のお知 | 」算の総額は、国民健康係<br>らせ」に基づいて記入する | 能験団体連合<br>ること。 | 会から送付さ      | れる「介護職員等処遇改善加   | 算総額のお知らせ」及び「介護        | 護職員等処遇改善 | を迭            |               | . ທັ            | ごよる。                              | ~              |       |       |                  |                 |                       |          |
|    |                     |                              |                |             |                 |                       |          |               |               |                 |                                   |                |       |       |                  |                 |                       |          |
|    |                     |                              | 主要可            | の正在地        |                 |                       |          | 令和6年          | 度の算定期         | 間①              |                                   |                | 令和6年) |       | 圖②(令和6年          | 度内の図            | <b>【分変更後</b> )        | 令和6年度    |
|    | 办譁皮险                |                              | 7 X M O M E O  | 吉業正々        | サービス名           | 算定した加算加算              |          | 新規に増          |               | キャリアハス          | 令和6年度に増加した                        | 令和6年           |       | 新規に増加 |                  | キャリアパス          | に増加した加賀類              |          |
|    | 事業所番号               | 指定権者                         |                | 事業所名        |                 |                       | 加算の総     | 加する旧<br>ベースアッ | 月額<br>賃金      | 要件IV<br>改善後の賃金要 | 加算額                               | 度内の区<br>分変更後   | 加算の総  | する旧べー | 月額賃              | 安1+1V<br>改善後の賃金 | (今和6年                 |          |
|    |                     |                              | 都道府県           | 市区町村        |                 |                       | 区分       | 額[円]          | フ等加算<br>相当の新  | 要件              | 件(月額8万円以<br>上又は年額440万<br>円以上)を満たす | (令和5年<br>度の加算章 | に     | 額[円]  | 加算相当の<br>新加算の見   | 金要件             | 要件(月額8万円<br>以上又は年額440 | 度の加算率    |
|    |                     |                              |                |             |                 |                       |          |               | 加算の見<br>込額[円] | -               | 職員数を記載 [人]                        | と比較)           | 加算区分  |       | 込額[円]            |                 | す職員数を記載<br>[人]        | と<br>比較) |
| 1  | 2612345678          | 京都府                          | 京都府            | 京都市         | 00ケアセンター        | 訪問介護                  |          |               |               |                 |                                   |                |       |       |                  |                 |                       |          |
| 2  | 2612345678          | 京都市、向日市、長<br>岡京市             | 京都府            | 京都市         | 00ケアセンター        | 訪問型サービス(総合事<br>業)     |          |               |               |                 |                                   |                |       |       |                  |                 |                       |          |
| 3  | 2612345680          | 京都府                          | 京都府            | 南丹市         | デイサービス△△        | 通所介護                  |          |               |               |                 |                                   |                |       |       |                  |                 |                       |          |
| 4  | 2612345681          | 福知山市                         | 京都府 福知山市 〇〇の家  |             |                 | (介護予防)小規模多機<br>能型居宅介護 |          |               |               |                 |                                   |                |       |       |                  |                 |                       |          |
| 5  | 2612345682          | 京都府                          | 京都府            | 八幡市         | 介護老人福祉施設〇〇      | 介護老人福祉施設              |          |               |               |                 |                                   |                |       |       |                  |                 |                       |          |
| 6  | 2612345682          | 京都府                          | 京都府            | 八幡市         | 介護老人福祉施設〇〇<br>園 | (介護予防)短期入所生<br>活介護    |          |               |               |                 |                                   |                |       |       |                  |                 |                       |          |
| 7  |                     |                              |                |             |                 |                       |          |               |               |                 |                                   |                |       |       |                  |                 |                       |          |
| 8  |                     |                              | Ň              |             |                 |                       |          |               |               |                 |                                   |                |       |       |                  |                 |                       |          |

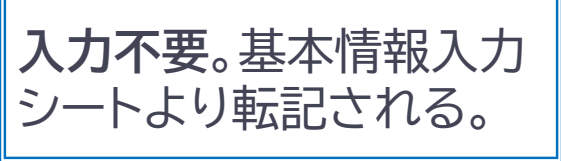

色のついたセルに各加算の情報を入力する ⇒必要なセルに、さらに色がつく

別紙様式3-3:入力手順①

| 別糹                                                                                                    | 低様式3-3                                          | 3 <mark>個票(令和6年</mark> | 6月以降 | <b>绛分</b> ) |                 |                       | ) 辛斤力        | □笛Ⅰ・           | 日を正                                    | 专定力の                | 笛を今                                                                   | たい/を                   | 取得                                |                                            |                                           |                 |                                                               |                            |
|----------------------------------------------------------------------------------------------------|-------------------------------------------------|------------------------|------|-------------|-----------------|-----------------------|--------------|----------------|----------------------------------------|---------------------|-----------------------------------------------------------------------|------------------------|-----------------------------------|--------------------------------------------|-------------------------------------------|-----------------|---------------------------------------------------------------|----------------------------|
| 法                                                                                                    | 人名 〇〇分                                          | <b>ァアサー</b> ビス         |      |             |                 |                       |              |                |                                        | ·<br>。<br>。<br>提    |                                                                       | 2、111<br>区齢・技          |                                   | たてい ちんしん ちんしん ちんしん ちんしん ちんしん ちんしん ちんしん ちんし |                                           | 1/1/1/1         | うち                                                            |                            |
| ①「令和6年度の算定期間①」のセルで、<br>この時期算定していた新加算をそれぞれ選択する。<br>年度内に区分変更した場合は、<br>「令和6年度の算定期間②」も同様に入力する。<br>・ 月額平均8万円以上<br>・ 改善後の賃金が年額の数を記入(いない場合)<br>(短期入所・予約<br>(短期入所・予約)<br>(短期入所・予約)<br>(短期入所・予約)<br>(短期入所・予約)<br>(短期入所・予約)<br>(短期入所・予約) |                                                 |                        |      |             |                 |                       |              |                |                                        |                     |                                                                       |                        |                                   | り改善<br>140万<br>合は0)                        |                                           | _とた             | ッフ、<br>いった暗                                                   | 塤<br><sup>式</sup>          |
|                                                                                                    | 事業所の所在地         令和6年度の算定期間①         介護職員等処遇改善加算 |                        |      |             |                 |                       |              |                |                                        |                     |                                                                       |                        |                                   |                                            |                                           |                 |                                                               |                            |
|                                                                                                    |                                                 |                        | 事業所  | fの所在地       |                 |                       |              | 令和6年           | 度の算定期                                  | 間①                  |                                                                       | 会和6年度                  | 令和6年                              | 度の算定期間                                     | 間②(令和6年                                   | ■度内の図           | <b>≤分変更後</b> )                                                | 令和6年度                      |
|                                                                                                    | 介護保険                                            | 指定権者                   |      |             | 事業斫名            | サービスタ                 |              |                | 新規に増<br>加する旧                           | 日西                  | ママリアハスス                                                               | に増加した加算額               | 令和6年                              |                                            | 新規に増加                                     |                 | キャリアパス<br>要件Ⅳ                                                 | に増加した<br>加算額               |
|                                                                                                    | 事業所番号                                           |                        | 都道府県 | - 市区町村      | 事業所名            | 9-CX4                 | 算定した加算<br>区分 | : 加算の総<br>額[円] | ベースアッ<br>プ等加算<br>相当の新<br>加算の見<br>込額[円] | 月額<br>賃金<br>要件<br>Ⅱ | 安日10<br>改善後の賃金要<br>件(月額8万円以<br>上又は年額440万<br>円以上)を満たす<br>職員数を記載<br>[人] | (令和5年<br>度の加算率<br>と比較) | 度内の区<br>分変更後<br>に<br>算定した<br>加算区分 | 加算の総<br>額[円]                               | する旧へー<br>スアップ等<br>加算相当の<br>新加算の見<br>込額[円] | 月額賃<br>金要件<br>Ⅱ | 改善後の賃金<br>要件(月額8万円<br>以上又は年額440<br>万円以上)を満た<br>す職員数を記載<br>[人] | (令和5年<br>度の加算率<br>と<br>比較) |
| 1                                                                                                    | 2612345678                                      | 京都府                    | 京都府  | 京都市         | 00ケアセンター        | 訪問介護                  | 新加算 I        |                |                                        |                     |                                                                       | 0                      | _                                 |                                            |                                           |                 |                                                               |                            |
| 2                                                                                                    | 2612345678                                      | 京都市、向日市、長<br>岡京市       | 京都府  | 京都市         | 00ケアセンター        | 訪問型サービス(総合事<br>業)     | 新加算Ⅴ(2)      |                |                                        |                     |                                                                       | 0                      | _                                 |                                            |                                           |                 |                                                               |                            |
| 3                                                                                                    | 2612345680                                      | 京都府                    | 京都府  | 南丹市         | デイサービスムム        | 通所介護                  | *            |                | 0                                      |                     |                                                                       | 0                      | 新加算 I                             |                                            | 0                                         |                 |                                                               | 0                          |
| 4                                                                                                    | 2612345681                                      | 福知山市                   | 京都府  | 福知山市        | 〇〇の家            | (介護予防)小規模多機<br>能型居宅介護 | 新加昇 (6)      |                |                                        |                     |                                                                       | 0                      | 新加算Ⅱ                              |                                            | 0                                         |                 |                                                               | 0                          |
| 5                                                                                                    | 2612345682                                      | 京都府                    | 京都府  | 八幡市         | 介護老人福祉施設〇〇<br>園 | 介護老人福祉施設              |              |                |                                        |                     |                                                                       |                        | 1                                 |                                            |                                           |                 |                                                               |                            |
| 6                                                                                                    | 2612345682                                      | 京都府                    | 京都府  | 八幡市         | 介護老人福祉施設〇〇<br>園 | (介護予防)短期入所生<br>活介護    | 新加算Ⅱ         |                | 0                                      |                     |                                                                       | 0                      |                                   |                                            |                                           |                 |                                                               |                            |
| 7                                                                                                    |                                                 |                        |      |             |                 |                       |              |                |                                        |                     |                                                                       |                        |                                   |                                            |                                           |                 |                                                               |                            |
| 8                                                                                                    |                                                 |                        |      |             |                 |                       |              |                |                                        |                     |                                                                       |                        |                                   |                                            |                                           |                 |                                                               |                            |
|                                                                                                    |                                                 |                        |      | -           | •               | •                     | -            | -              | -                                      |                     |                                                                       |                        |                                   |                                            | •                                         |                 |                                                               | ,                          |

②取得状況に応じてセルに色がつくので、国保連から通知される「介護職員処遇改善加算等総額のお知らせ」に基づき、 令和6年6月以降分の加算の総額を入力。 年度中に区分変更を していなければ、 「一」を選択

別紙様式3-3:入力完了の状態 ⇒別紙様式3-1へ

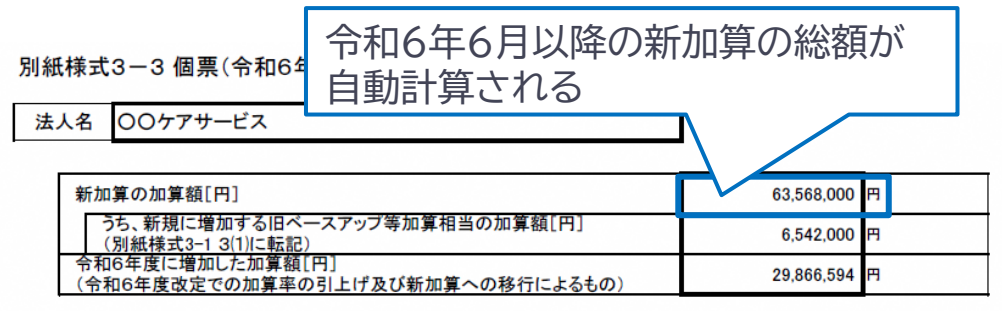

【記入上の注意】

本表に記載する事業所は、計画書の「別紙様式2-3」及び「別紙様式2-4」に記載した事業所と一致しなければならない。
 事業所ごとの加算の総額は、国民健康保険団体連合会から送付される「介護職員等処遇改善加算総額のお知らせ」及び「介護職員等処遇改善加算内部のお知らせ」及び「介護職員等処遇改善加算内部のお知らせ」に基づいて記入すること。

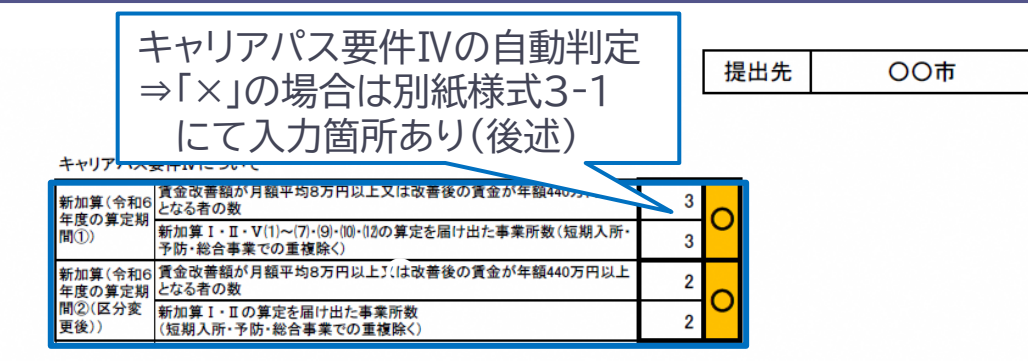

|   | 介護保険<br>事業所番号 | 指定権者             | 事業所の所在地 |      | 事業所名            | サービス名                 | 介護職員等処遇改善加算  |              |                                        |               |                                                           |                                                       |                           |              |                                  |                 |                                                               |                             |
|---|---------------|------------------|---------|------|-----------------|-----------------------|--------------|--------------|----------------------------------------|---------------|-----------------------------------------------------------|-------------------------------------------------------|---------------------------|--------------|----------------------------------|-----------------|---------------------------------------------------------------|-----------------------------|
|   |               |                  |         |      |                 |                       | 令和6年度の算定期間①  |              |                                        |               |                                                           | 人和今年中                                                 | 令和6年度の算定期間②(令和6年度内の区分変更後) |              |                                  |                 |                                                               | A1005 #                     |
|   |               |                  |         |      |                 |                       |              |              | 新規に増加する旧                               | 月額            | キャリアパス<br>要件Ⅳ                                             | <ul> <li>令和6年度</li> <li>に増加した</li> <li>加算額</li> </ul> | 令和6年<br>度内の区              |              | 新規に増加<br>する旧べー                   | 日始任             | キャリアパス<br>要件Ⅳ                                                 | パス<br>パス<br>Ⅳ 加算額           |
|   |               |                  | 都道府県    | 市区町村 |                 |                       | 算定した加算<br>区分 | 加算の総<br>額[円] | ペースアッ<br>プ等加算<br>相当の新<br>加算の見<br>込額[円] | 賃金<br>要件<br>Ⅱ | 改善後の賃金要<br>件(月額8万円以上<br>又は年額440万円<br>以上)を満たす職<br>員数を記載[人] | (令和5年度<br>の加算率と<br>比較)                                | 分変更後<br>に<br>算定した<br>加算区分 | 加算の総<br>額[円] | スアップ等<br>加算相当の<br>新加算の見<br>込額[円] | 月額頁<br>金要件<br>Ⅱ | 改善後の賃金<br>要件(月額8万円<br>以上又は年額440<br>万円以上)を満た<br>す職員数を記載<br>[人] | (令和5年度<br>の加算率と<br>載<br>比較) |
| 1 | 2612345678    | 京都府              | 京都府     | 京都市  | 00ケアセンター        | 訪問介護                  | 新加算 I        | 5,100,000    |                                        |               | 1                                                         | 1,644,490                                             | -                         |              |                                  |                 |                                                               |                             |
| 2 | 2612345678    | 京都市、向日市、長岡<br>京市 | 京都府     | 京都市  | 00ケアセンター        | 訪問型サービス(総合事<br>業)     | 新加算V(2)      | 1,968,000    |                                        |               |                                                           | 40,717                                                | _                         |              |                                  |                 |                                                               |                             |
| 3 | 2612345680    | 京都府              | 京都府     | 南丹市  | デイサービスムム        | 通所介護                  | 新加算Ⅱ         | 23,000,000   | 2,806,000                              | 0             | 1                                                         | 9,455,556                                             | 新加算I                      | 600,000      | 71,400                           | 0               | 1                                                             | 254,348                     |
| 4 | 2612345681    | 福知山市             | 京都府     | 福知山市 | 〇〇の家            | (介護予防)小規模多機<br>能型居宅介護 | 新加算Ⅴ(6)      | 1,550,000    |                                        |               | 1                                                         | 415,179                                               | 新加算Ⅱ                      | 3,350,000    | 388,600                          | 0               | 1                                                             | 2,409,247                   |
| 5 | 2612345682    | 京都府              | 京都府     | 八幡市  | 介護老人福祉施設〇〇<br>園 | 介護老人福祉施設              |              |              |                                        |               |                                                           |                                                       | -                         |              |                                  |                 |                                                               |                             |
| 6 | 2612345682    | 京都府              | 京都府     | 八幡市  | 介護老人福祉施設〇〇<br>園 | (介護予防)短期入所生<br>活介護    | 新加算Ⅱ         | 28,000,000   | 3,276,000                              | 0             |                                                           | 15,647,059                                            | _                         |              |                                  |                 |                                                               |                             |
| 7 |               |                  |         |      |                 |                       |              |              |                                        |               |                                                           |                                                       |                           |              |                                  |                 |                                                               |                             |
| 8 |               |                  |         |      |                 |                       |              |              |                                        |               |                                                           |                                                       |                           |              |                                  |                 |                                                               |                             |

「月額賃金改善要件Ⅱ」は、該当する条件の時のみ 色がつくので、その場合はプルダウンで「○」を入れる